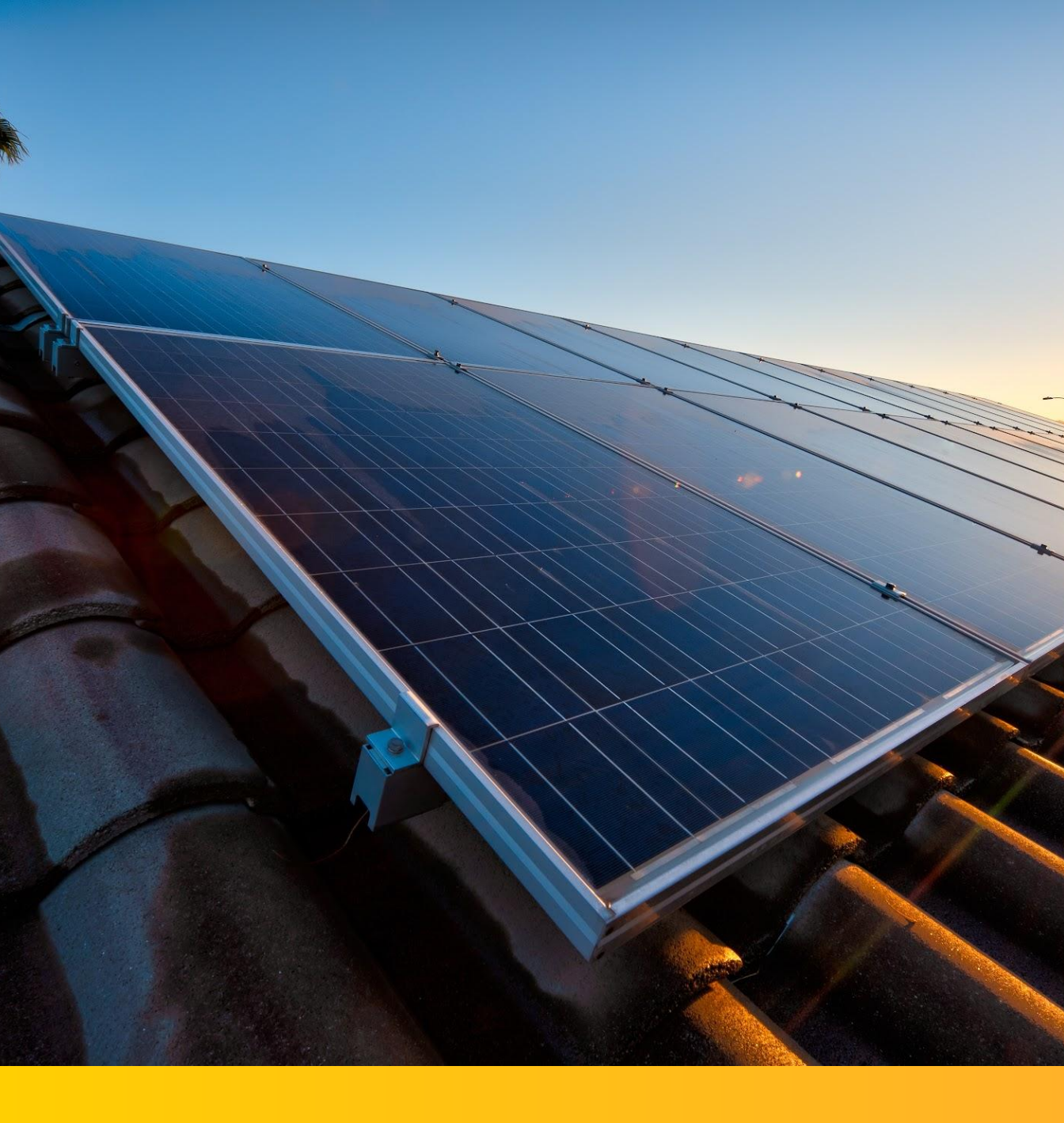

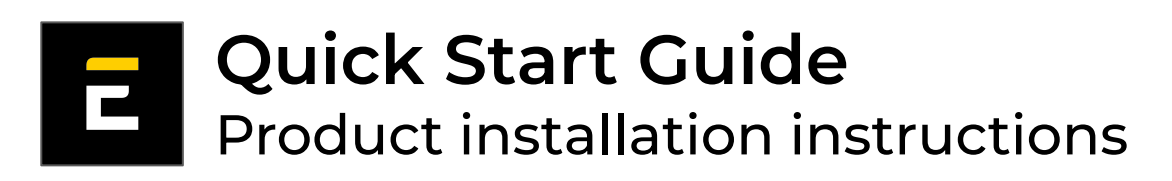

Version 2023

### About this document

This document covers the following Elum products:

- ePowerControl:
  - → Microgrid Controller: MC-S, MC-M, MC-L

It serves the purpose of providing the users with a simplified guideline for the installation and configuration of these devices.

This document is divided into three sections:

- PART 1: Device installation (wiring, power supply..)
- PART 2: EMS configuration in 11 steps
- PART 3: Help Section: Troubleshooting

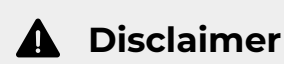

This document is for general information only.

Elum Energy's commitments are defined in the applicable purchase contracts only, and are not affected by the content of this document.

This document is the property of Elum Energy and may not be reproduced, edited, or copied without prior written permission of Elum Energy.

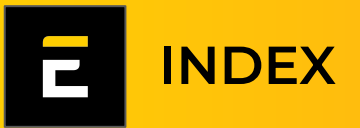

| PART 1. Device Installation                                        | 4  |
|--------------------------------------------------------------------|----|
| 1. Elum device power supply                                        | 4  |
| Option A. Power supply when in kit                                 | 4  |
| Option B. Power supply when in Elum casing                         | 5  |
| 2. Communication                                                   | 6  |
| 2.1. Internet connection                                           | 6  |
| Option A. Cellular internet connection                             | 6  |
| Option B. Wired internet connection                                | 6  |
| 2.2. Slave devices connection                                      | 7  |
| Option A. Connecting devices through serial                        | 7  |
| Option B. Connecting devices through Ethernet                      | 7  |
| HELP Section: Understanding the LEDs                               | 8  |
| PART 2. EMS Configuration                                          | 9  |
| Step 1- Connecting the laptop to the Elum device                   | 9  |
| <b>Step 2</b> - Connecting to eConf (Elum Configuration interface) | 9  |
| Step 3- Internet configuration                                     | 10 |
| Step 4- Firmware                                                   | 11 |

## Step 4- Firmware **Step 5-** Site settings 6 Notwork configuration (ports) C+ -

| Step 6- Network configuration (ports)                  | 12 |
|--------------------------------------------------------|----|
| Step 7- Network configuration (devices)                | 13 |
| Step 8- Validation                                     | 16 |
| Step 9- Data forwarding                                | 16 |
| Step 10- Control settings                              | 17 |
| Step 11- Saving the configuration and starting the EMS | 21 |

12

3

#### **HELP Section: Troubleshooting** 22 **Communication** issues 22 Serial Communication issues 22 Ethernet Communication issues 22 Internet Communication issues 23 Reboot / Start issues 23 **Reverse power protection issues** 24 Power meter reading issues 24

# **PART 1 - DEVICE INSTALLATION**

This chapter describes the product installation. It is important to finalize all the installation work <u>before</u> starting the configuration.

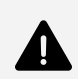

Please read carefully the safety instructions in the product <u>user</u> <u>manual</u> prior to installation.

## 1. Device power supply

This section describes the installation of the power supply for the Elum device when delivered in a kit (option A) and in Elum casing (option B). Please refer to the option relevant to your application.

Option A. Power supply when in kit

Elum devices require a power supply that can deliver the following:

| Input Voltage     | 12 to 36 VDC |
|-------------------|--------------|
| Power Consumption | 50 W         |

Table 1: Elum devices power supply (in kit)

The Power supply connector is on the top side of the device:

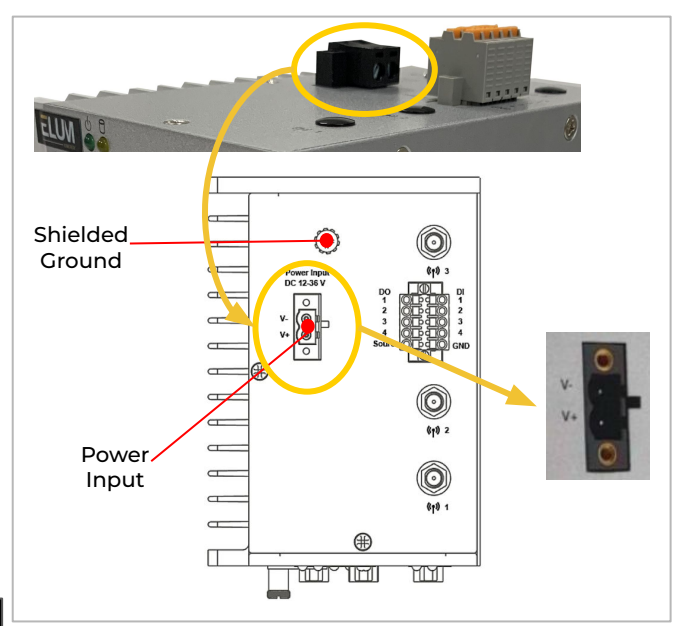

The Shielded Ground wire (Protected Ground) must be connected to an appropriate grounded metal surface.

Once the power supply is connected, the power LED will light up.

Figure 1: Elum device power input (in kit)

#### Option B. Power supply when in Elum casing

Elum devices require a power supply that can deliver the following:

| Input Voltage     | 100 - 240 VAC, 50 Hz / 60 Hz |
|-------------------|------------------------------|
| Power Consumption | 50 W                         |

Table 2: Elum devices power supply (in Elum casing)

The power connectors are wired to a single screw terminal block on the left side of the DIN Rail. Please follow the steps below to connect the power supply.

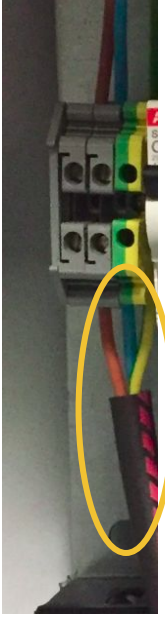

- 1. Connect the phase wire to the **red/brown** wire,
- 2. Connect the neutral wire to the **blue** wire,
- 3. Connect the ground wire to the green/yellow wire,
- If a UPS was provided with the ePowerControl, connect the battery red/black wire to the transformer,
- 5. Close the circuit breaker, the power LED will light up.

Figure 2: Terminal block overview

For both options, the power source must be taken from the load side, to ensure a continuous power supply constantly. The power source of the UPS must follow the same rule.

After 60 seconds, the operating system will be ready, and the power LED will turn solid green. Check that the Power LED of the Central Computing Unit is on.

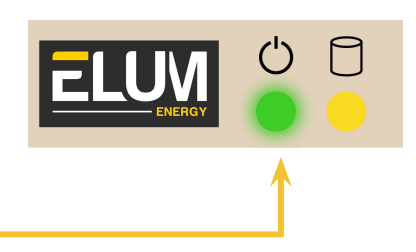

## 2. Communication

## 2.1. Internet connection

Connecting the device to internet can be done in two ways:

### Option A. Cellular internet connection

- Turn off the Elum device.
- On the top side of the device, connect the three wireless antennas to the dedicated connectors.

- On the rear side of the device, open the cover of the SIM card slot with a screwdriver.
- Insert the SIM card. You'll hear a click.
- Close the cover.

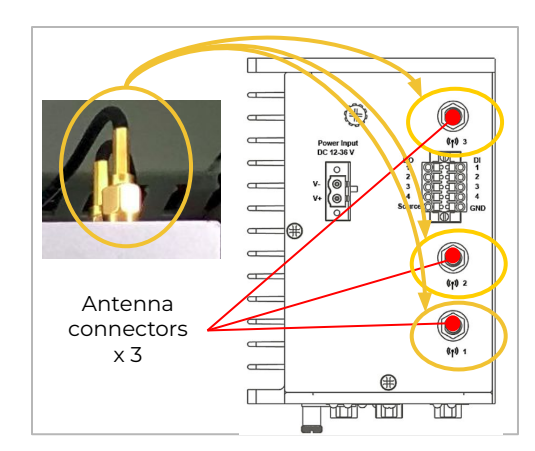

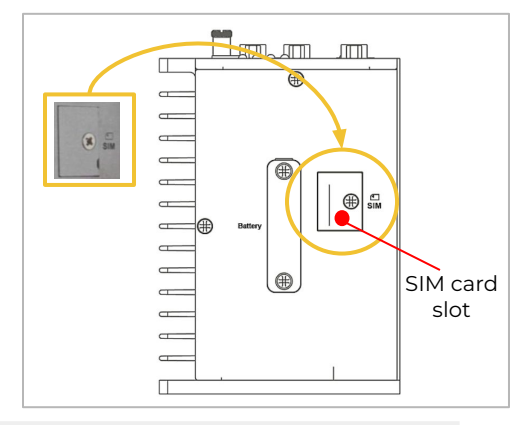

You may now turn on the Elum device.

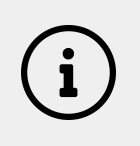

The device must be turned off each time a SIM card is inserted or removed from the SIM card slot. In case of SIM card replacement, it is necessary to perform an empty start of the device.

#### Option B. Wired internet connection

Elum devices can be connected to wired internet through the LAN port 1, 2 or 3.

A switch can be connected to each of the LAN ports if more ports are needed.

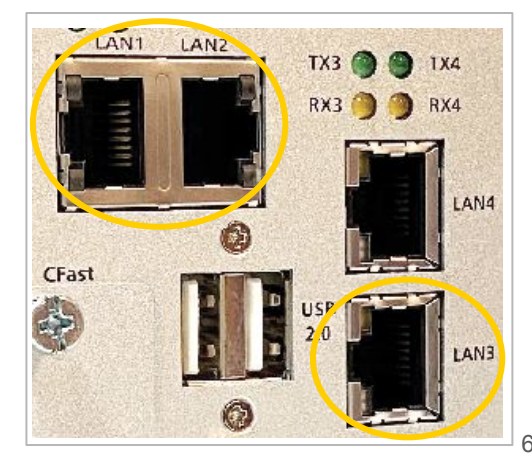

## 2.2. Slave devices connection

Slave devices can be connected either through serial and/or Ethernet. Please refer to the option relevant to your application.

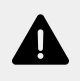

For both options, it's highly recommended to use a surge protection to avoid any issues on the communication ports.

Option A. Connecting devices through serial

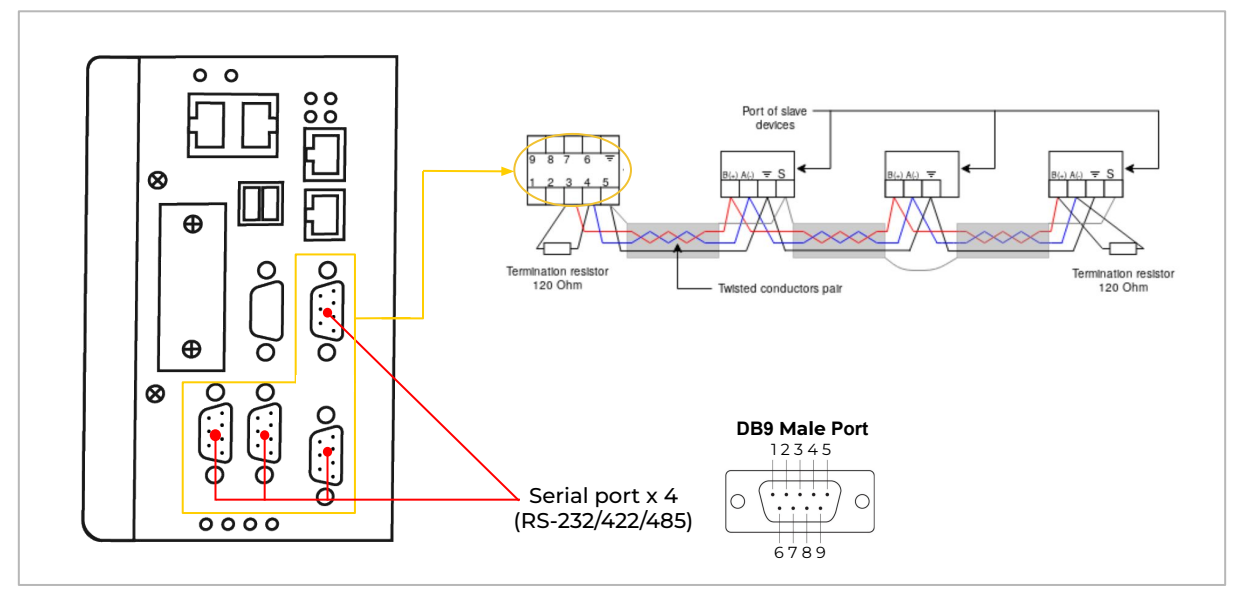

Figure 3 : Serial connection drawing

#### Option B. Connecting devices through Ethernet

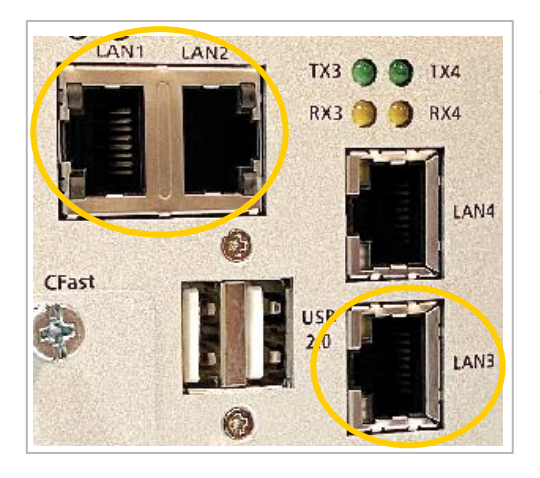

The slave devices can be connected through Ethernet to the Elum device using port LAN 1, 2 and 3. Use a RJ45 cable to connect the LAN to your device.

A switch can be connected to each of the LAN ports if more ports are needed.

# **NEED ADDITIONAL HELP ?**

## Understanding the LEDs

When Elum devices are powered, all LEDs should be turned on for 1 second then off for 60 seconds (internet connection and services starting)

After 60 seconds, the **color of the LEDs will help perform a quick** diagnosis of the system behavior.

The table below shows the interpretation of the different case scenarios.

| LED name    | Status  |                        | Diagnosis                                         |
|-------------|---------|------------------------|---------------------------------------------------|
| Power       | Green   | Ċ                      | Power is on.<br>Normal operating mode.            |
|             | Off     | <u>د</u>               | Power is off.                                     |
| Storage     | Yellow  |                        | Blinking: Data is being transmitted.              |
|             | Off     |                        | No data transmission.                             |
| LAN 1/2/3/4 | Croop   |                        | 100 Mbps Ethernet link.                           |
|             | Green   | L                      | Blinking: Data is being transmitted.              |
|             | Vallovi |                        | 1000 Mbps Ethernet link.                          |
|             | Yellow  | Land Contraction       | Blinking: Data is being transmitted               |
|             | Off     |                        | 10 Mbps Ethernet link<br>or LAN is not connected. |
| Tx 1/2/3/4  | Green   | TX3 🔵 🔵 TX4            | Blinking: Data is being transmitted.              |
|             | Off     | TX3 • • TX4            | LAN Not connected.                                |
| Rx 1/2/3/4  | Yellow  | RX3 <mark>O</mark> RX4 | Blinking: Data is being received.                 |
|             | Off     | RX3 🔴 🔴 RX4            | LAN Not connected.                                |

Table 3: LEDs diagnosis

# **PART 2 - EMS CONFIGURATION**

Once the installation is done, the configuration of Elum devices can start. Please follow the steps described below carefully.

#### **STEP 1** - CONNECTING THE LAPTOP TO ELUM DEVICE

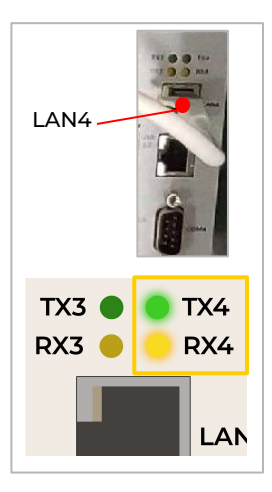

Connect the device to your computer, by connecting one end of a RJ45 cable to the Port LAN 4 of the device, and the other end to your computer.

Once the connection is established, the LEDs Tx4 & Rx4 indicator will flash on and off.

#### **STEP 2** - CONNECTING TO ECONF

Open your favorite browser, and login to eConf, Elum's configuration interface, by entering the following IP address: <u>192.168.4.127</u>

|   | Welcome to                                                      |      |  |
|---|-----------------------------------------------------------------|------|--|
| Ę | LUIVI CONTIGULA                                                 | tion |  |
|   | New password *                                                  | o    |  |
|   | Confirm password *                                              | •    |  |
|   | This password will secure the ur<br>settings and configuration. |      |  |
|   |                                                                 |      |  |
|   |                                                                 |      |  |

Enter the password of your choice.

It is recommended to use a strong password. (8 characters minimum, with a mix of alphabetical (upper and lowercase) numeric, and special characters)

#### **STEP 3** - INTERNET CONFIGURATION

| 1 Internet                                                                              | Optional    | Site<br>Optional | — ④ Network —  | — 💿 Data Forwarding —                                                                                                    | — 6 Control —      | — 🕖 Finish |
|-----------------------------------------------------------------------------------------|-------------|------------------|----------------|----------------------------------------------------------------------------------------------------|--------------------|------------|
|                                                                                         |             |                  | æ              |                                                                                                    |                    |            |
|                                                                                         |             | Cont             | figure interne | t access                                                                                                    |                    |            |
|                                                                                         |             |                  |                |                                                                                                    |                    |            |
|                                                                                         |             |                  |                |                                                                                                    |                    |            |
|                                                                                         |             |                  |                |                                                                                                    |                    |            |
|                                                                                         |             |                  |                |                                                                                                    |                    |            |
|                                                                                         |             |                  |                |                                                                                                    |                    |            |
|                                                                                         |             |                  |                |                                                                                                    |                    |            |
| an either c                                                                             | onnect thro | ough a SIM       | Skip >         | r connect throu                                                                                                    | ugh an Ethe        | ernet netv |
| an either c                                                                             | onnect thro | ough a SIM       | Skip>          | r connect throu<br>Interface *<br>LAN1<br>IP Settings                                                                                                    | ugh an Ethe        | ernet netv |
| an either c<br>Interface * -<br>3G access<br>pin_code                                   | onnect thro | ough a SIM       | Skip>          | r connect throu<br>Interface *<br>LAN1<br>IP Settings<br>DHCP                                                                                             | ugh an Ethe        |            |
| an either c<br>Interface * -<br>3G access<br>pin_code                                   | onnect thro | ough a SIM       | Skip>          | r connect throu<br>Interface *<br>LAN1<br>IP Settings<br>DHCP<br>IP Address<br>10.13.146.25                                                               | ugh an Etho<br>Sta | ernet netv |
| an either c<br>Interface * -<br>3G access<br>pin_code<br>apn *                          | onnect thro | ough a SIM       | Skip>          | r connect throu<br>Interface *<br>LAN1<br>IP Settings<br>DHCP<br>IP Address<br>10.13.146.25<br>Subnet Mask<br>255 255 0 0                                 | ugh an Etho<br>Sta | ernet netv |
| an either c<br>Interface * -<br>3G access<br>pin_code<br>apn *<br>Error with ap<br>user | onnect thro | ough a SIM       | Skip>          | r connect throu<br>Interface *<br>LAN1<br>IP Settings<br>DHCP<br>IP Address<br>10.13.146.25<br>Subnet Mask<br>255.255.00<br>Router / Generation           | ugh an Etho<br>Sta | ernet netv |
| an either c<br>Interface * -<br>3G access<br>pin_code<br>apn *<br>Error with ap<br>user | onnect thro | ough a SIM       | Skip>          | r connect throu<br>Interface *<br>LAN1<br>IP Settings<br>DHCP<br>IP Address<br>10.13.146.25<br>Subnet Mask<br>255.255.00<br>Router / Gateway<br>10.13.0.1 | ugh an Ethe<br>Sta | ernet netv |

\* When connecting through Ethernet, please open the following **outgoing** ports. This is needed to connect the Elum device to our back end:

- ICMP
- TCP ports: 53, 80, 443, all ports from 1198 to 1210, 4505 and 4506
- UDP ports: 53, 123, 1195, all ports from 1198 to 1210

Click "Continue".

#### **STEP 4** - FIRMWARE

eConf offers to install the latest firmware version on the device. Click "Check updates". The latest version will appear if applicable. Click on the download icon to start.

| Optional 2 | Firmware Optional | Site<br>Optional | – 💮 Network —— | Data Forwarding | 6 Control |  |
|------------|-------------------|------------------|----------------|-----------------|-----------|--|
|            | Installed fir     | nware ver        | sion           |                 |           |  |
|            | ExplorerOS        | ePowerContr      | ol ES          | 1:1.46.1-0      |           |  |
|            | Available up      | odates           |                | Check now       | ]         |  |
|            | ExplorerOS f      | or Solar Contr   | oller          |                 |           |  |
|            |                   |                  |                |                 |           |  |
|            |                   |                  |                |                 |           |  |
|            | < Previous        |                  |                | Continue >      |           |  |

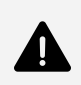

This process cannot be interrupted. Please ensure that the device remains on and connected to the internet to avoid any issues.

The device will automatically reboot once the update is done. The previous configurations should be retaken.

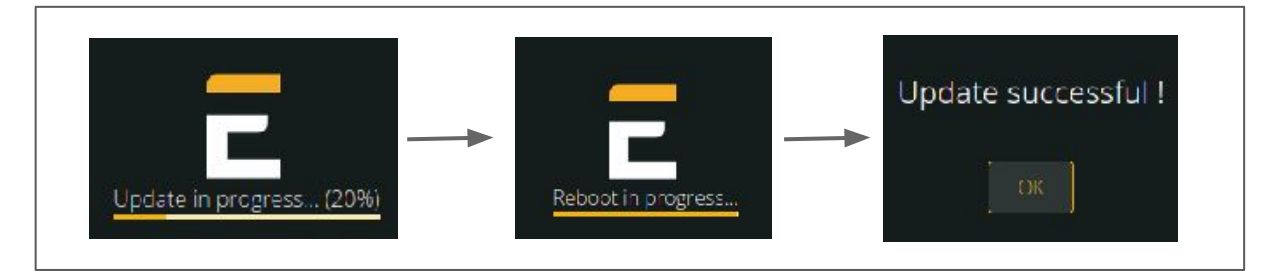

Click "Continue".

| Optional | - ⊘ Firmware | 3 Site<br>Optional | — 🥘 Network —— | —— 💿 Data Forwarding —— | 💿 Control |  |
|----------|--------------|--------------------|----------------|-------------------------|-----------|--|
|          |              |                    | <b>\$</b>      |                         |           |  |
|          |              |                    | Site settings  |                         |           |  |
|          |              | Site na            | ne *           |                         |           |  |
|          |              | Coordina           | ites           |                         |           |  |
|          |              | Latitud            | e *            | 0                       |           |  |
|          |              | Longitu            | ide *          |                         |           |  |
|          |              |                    |                |                         |           |  |
|          |              |                    |                |                         |           |  |
|          |              |                    |                |                         |           |  |
|          | < Previ      | ous                | Skip >         | Contin                  | ue >      |  |

Insert the name and GPS coordinates of the site.

Click "Continue".

#### **STEP 6** - NETWORK CONFIGURATION (PORTS)

Click on "Configure a New Connection". Select the interface of the port (serial or ethernet)

| Optional      | Optional       | ③ Site<br>Optional                                         | 4 Network                                                                                                    | 5 Data Forwarding     | — 🌀 c |
|---------------|----------------|------------------------------------------------------------|----------------------------------------------------------------------------------------------------|-----------------------|-------|
| + CONFIGURE A | NEW CONNECTION | Confi<br>conne<br>f<br>a<br>Con<br>De<br>Vin<br>Ser<br>Ser | gure internet<br>ections<br>onnection sec<br>nection type *<br>vice communication<br>rface *<br>red access - lan1<br>ial - serial-1<br>ial - serial-2 | and device<br>ettings |       |

The port settings must be the same as the ones configured on the devices connected on it:

| In case of serial devices :               | In case of Ethernet devices :             |  |  |
|-------------------------------------------|-------------------------------------------|--|--|
| Connection settings                       | Connection settings                       |  |  |
| Connection type *<br>Device communication | Connection type *<br>Device communication |  |  |
| Serial - serial-1                         | Wired access - Ian1                       |  |  |
| RS485                                     | DHCP •                                    |  |  |
| 9600 •                                    | ip                                        |  |  |
| NONE                                      | mask                                      |  |  |
| 8                                         | gateway                                   |  |  |
| Cancel OK                                 | Cancel                                    |  |  |

í

Select "DHCP" for an automatic allocation of the IP address. Or "IP\_Static" to add the IP address and network settings manually.

Click "Ok".

#### **STEP 7** - NETWORK CONFIGURATION (DEVICES)

Click on "Add device", fill the boxes with the relevant information. Please ensure that the Modbus communication is enabled on all devices.

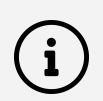

Please contact Elum support if the device you're trying to connect is not listed, at <a href="mailto:support@elum-energy.com">support@elum-energy.com</a>.

| Adding the d             | evices to the            | serial port         |                     |                        |                  |
|--------------------------|--------------------------|---------------------|---------------------|------------------------|------------------|
| Optional                 | Firmware<br>Optional     | 3 Site<br>Optional  | 4 Network           | — 🕗 Data Forwarding —— | 🕤 Control 🥑 Fi   |
| Serial-1                 | H C X<br>lit Test Delete | Lan1<br>+ ADD DEVIC | ↓†↓<br>Edit Test De | + CONFIGURE A          | A NEW CONNECTION |
|                          |                          | Dev                 | /ice setting        | gs on serial-1         | 8                |
|                          | Device name *            |                     |                     |                        |                  |
|                          | Vendor *                 |                     |                     |                        | ~                |
|                          | Reference *              |                     |                     |                        | *                |
|                          | Protocol *               |                     |                     |                        | •                |
|                          |                          |                     | Cancel              | ок                     |                  |
|                          |                          |                     |                     |                        |                  |
| id *                     |                          |                     |                     |                        | ē                |
| 0.5                      |                          |                     |                     |                        | l                |
| 0.1                      |                          |                     |                     |                        |                  |
| Linter frame delay<br>10 |                          |                     |                     |                        |                  |
|                          |                          |                     |                     |                        |                  |

#### Adding the devices to the Ethernet port

| Optional                 | - 🥜 Firmware                          | - 3 Site<br>Optional |              | —— 🧭 Data Forwarding —— | 💿 Control        | — 7 r |
|--------------------------|---------------------------------------|----------------------|--------------|-------------------------|------------------|-------|
| Serial-1<br>+ ADD DEVICE | <pre> ↓†↓ ∴ X Edit Test Delete </pre> | Lan1                 | Edit Test    | + CONFIGURE             | A NEW CONNECTION | 1     |
|                          |                                       | C                    | evice settir | ngs on lan1             |                  |       |
| _ L,                     | Device name *                         |                      |              |                         |                  |       |
|                          | Vendor *                              |                      |              |                         |                  | •     |
|                          | Reference *                           |                      |              |                         |                  | •     |
|                          | Protocol *                            |                      |              |                         |                  | •     |
|                          |                                       |                      | Cancel       | ОК                      |                  |       |

| Device settings on lan1                     |          |
|---------------------------------------------|----------|
|                                             |          |
|                                             |          |
| ip *                                        |          |
| ( port                                      |          |
| 502                                         |          |
| ſ slave_id                                  |          |
| 1                                           |          |
| C response_timeout                          | <b>~</b> |
| 0.5                                         |          |
| C byte timeout                              |          |
| 0.1                                         |          |
|                                             |          |
| Protect IP from concurrent access           |          |
| Keep the TCP sessions open between requests |          |
| Cancel                                      |          |

#### **STEP 8 - VALIDATION**

The connection to the devices can be tested:

| One by one:                                                                      | Or port by port:                                                                                                    |
|----------------------------------------------------------------------------------|----------------------------------------------------------------------------------------------------|
| Device_1 +++<br>Device_2 Edit<br>Connection test<br>Device_1 Connected Connected | Lan1<br>Edit<br>Test again<br>Lan1<br>Edit<br>Test<br>Edit<br>Test<br>Edit<br>Test<br>Edit<br>Test<br>Edit<br>Test<br>Edit<br>Test<br>Edit<br>Test<br>Edit<br>Test<br>Connected<br>Cose |
|                                                                                  |                                                                                                    |

#### **STEP 9 - DATA FORWARDING**

Elum devices export data automatically to ePowerMonitor, the monitoring platform of Elum Energy.

In addition, Elum energy offers an option of exporting data to one or more third party monitoring platforms, or to USB devices.

This is the purpose of this tab.

You can configure the third party platform if applicable, or skip and move to the next page.

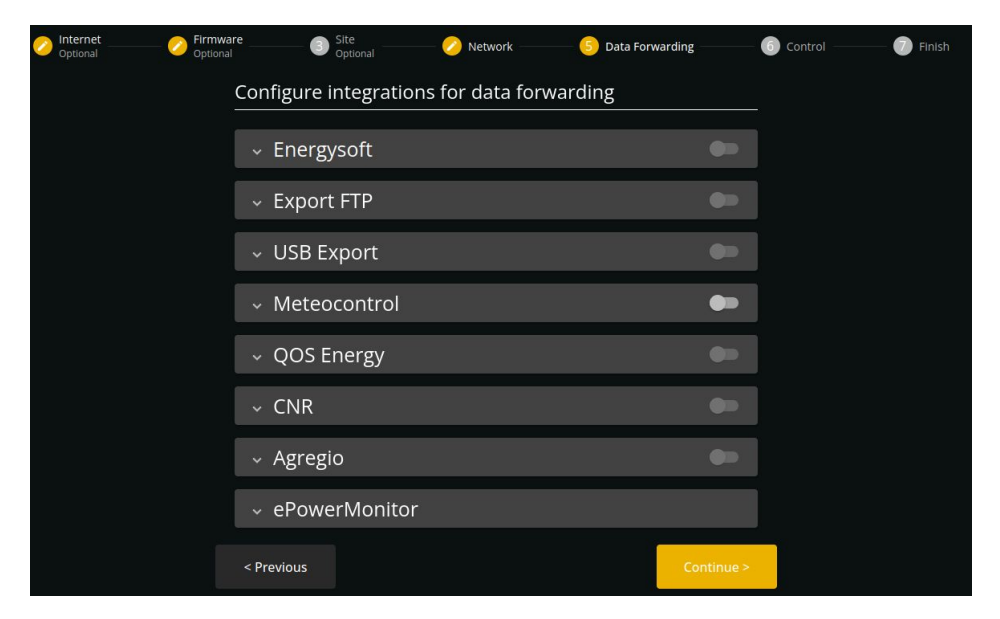

Activate the control on the units relevant to your application, by clicking on each of the units.

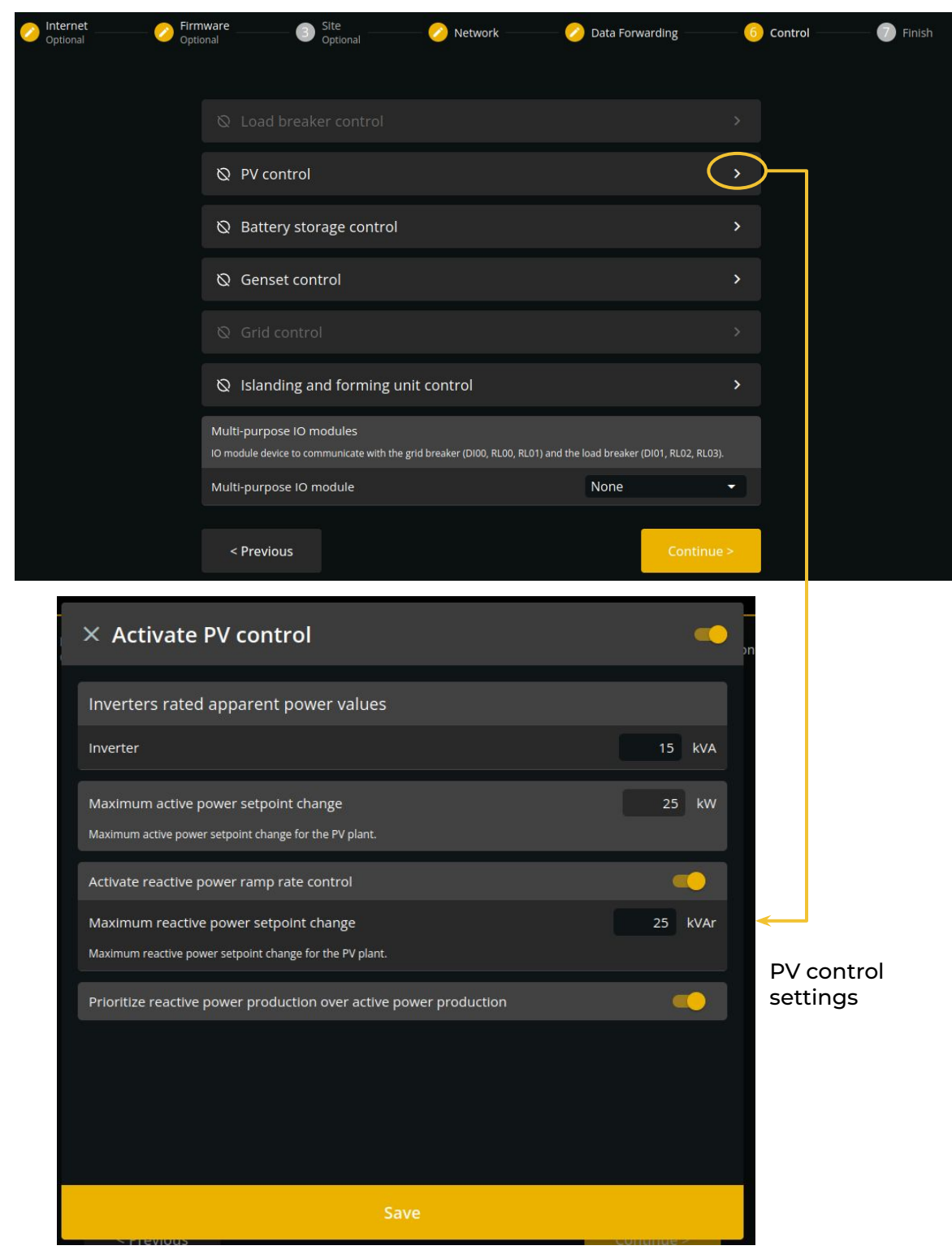

| × Activate Battery storage control                                                      | •      |
|-----------------------------------------------------------------------------------------|--------|
| BESS rated apparent power values                                                        |        |
| BESS                                                                                    | 20 kVA |
| Maximum charging power values                                                           |        |
| BESS                                                                                    | 15 kW  |
| Maximum discharging power values                                                        | 7      |
| BESS                                                                                    | 15 kW  |
| BESS rated capacity values                                                              |        |
| BESS                                                                                    | 50 kWh |
| Maximum active power setpoint change Maximum active power setpoint change for the BESS. | 5 kW   |
| Maximum state of charge                                                                 | 100 %  |

# Battery storage control settings

Save

|   | × Activate Load breaker control                                               | ••        |
|---|-------------------------------------------------------------------------------|-----------|
|   | Control based on state of charge<br>Minimum state of charge - deferrable load | <b>••</b> |
|   | State of charge below which deferrable load can be disconnected.              |           |
|   | Maximum load power - deferrable load                                          | kw        |
| s |                                                                               |           |

# Load breaker control settings

| × Activate Genset control                                                           | •   |                |
|-------------------------------------------------------------------------------------|-----|----------------|
|                                                                                     |     |                |
| Genset rated apparent power values                                                  |     |                |
| Genset                                                                              | kva |                |
| Maximum active power setpoint change                                                | kW  |                |
| Maximum active power setpoint change for the gensets.                               |     |                |
| Genset minimum loading                                                              | %   |                |
| Minimum active power loading setpoint in percentage of genset rated apparent power. |     | Genset control |
| Activate Reactive Power Control                                                     |     | settings       |
| Automatic genset start/stop                                                         |     |                |
| Activate automatic genset start/stop for peak shaving                               | ••  |                |
| Activate automatic genset start/stop based on BESS SoC                              | ••• |                |
| Activate automatic genset start/stop for BESS power assist                          | ••  |                |
|                                                                                     |     |                |

Save

| _                        |                                                                                                    |                          |            |
|--------------------------|----------------------------------------------------------------------------------------------------|--------------------------|------------|
|                          | imes Activate Grid control                                                                                   |                          | -          |
|                          |                                                                                                    |                          |            |
|                          | Activate active power export control                                                                         |                          |            |
|                          | Minimum active power import at PCC                                                                           |                          | kW         |
|                          | A positive value sets a minimum import at PCC. A negative value sets a maximum expo                          | ort at PCC.              |            |
|                          |                                                                                                    |                          |            |
|                          | Sensing method for the grid meter                                                                            | Sum of all phases        | •          |
| Grid control<br>settings | Determines how to calculate the active power reference for the export control function the different phases. | n aggregating the measur | ement from |
|                          | Peak chaving                                                                                                 |                          |            |
|                          | - Cak shaving                                                                                                |                          |            |
|                          | Activate peak shaving with BESS                                                                              |                          |            |
|                          | Activate peak shaving with genset                                                                            |                          |            |
|                          | Activate reactive power control                                                                              |                          |            |
|                          |                                                                                                    |                          |            |
|                          |                                                                                                    |                          |            |
|                          |                                                                                                    |                          |            |
|                          |                                                                                                    |                          |            |
|                          |                                                                                                    |                          |            |

Save

| × Activate Islanding and forming unit control                                                                                                    |                 |
|----------------------------------------------------------------------------------------------------|-----------------|
| Grid as forming unit                                                                                                    |                 |
| Activate automatic grid reconnection                                                                                                    |                 |
| BESS as forming unit                                                                                                    |                 |
| Minimum SoC for BESS prime %                                                                                                    |                 |
| Automatically blackstart the BESS in case of blackout if the SoC is above the configured value. The plant is first islanded, opening the grid breaker, then the BESS is started as forming unit. | Islanding and   |
| Activate automatic transition to genset prime based on SoC                                                                                                    | control setting |
| If the minimum SoC for BESS prime is reached, the BESS will be stopped to put the plant in deadbus and the genset will then be started as forming unit.                                          |                 |
| Genset as forming unit                                                                                                    |                 |
|                                                                                                    |                 |
|                                                                                                    |                 |
|                                                                                                    |                 |
| Save                                                                                                    |                 |

Click "Save". Click "Continue".

#### **STEP 11 - SAVING THE CONFIGURATION AND STARTING THE EMS**

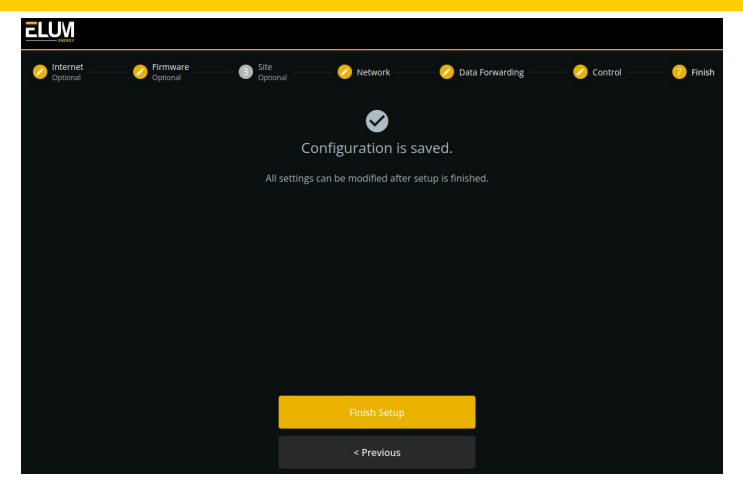

Once you click on the "Finish setup" button, the following page appears.

This is the final view of eConf. The EMS is now ready.

| ELUM                   |                          |                          |                         | 6:21 PM                |
|------------------------|--------------------------|--------------------------|-------------------------|------------------------|
| Connected     Overview | 🕮 PV plant               | Battery storage          | Generator sets          | Uoad                   |
| Devices                |                          | Off                      | Off                     |                        |
| Logs                   | Active power<br>38 W     | Active power<br>38 W     | Active power<br>O W     | Active power<br>76 W   |
| Settings ^             | Reactive power<br>69 VAr | Reactive power<br>69 VAr | Reactive power<br>0 VAr | Reactive power 138 VAr |
| Control                |                          | BESS 66%                 |                         |                        |
| Network                | Operating Status         |                          |                         |                        |
| Date & time            |                          |                          |                         | EMS off                |
| Data forwarding        | Commands                 |                          |                         |                        |
| Password               | Blackstart with BESS     |                          |                         | APPLY                  |
| Site                   |                          |                          |                         |                        |
| Update                 |                          |                          |                         |                        |
| Advanced               |                          |                          |                         |                        |
| → Logout               |                          |                          |                         |                        |

The overview page displays :

- the Active Power of the devices,
- the Reactive Power of the devices,
- The status of the BESS and gensets,
- The devices alarms when applicable,
- The Control Status,
- The PV curtailment (the sum of the setpoints sent by the controller to the inverters).

All the previous tabs can be accessible through the menu on the left. In order to make any modification, please stop the Control.

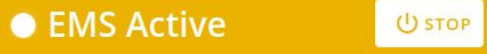

# TROUBLESHOOTING

The table below includes most common issues faced during the installation and configuration of Elum Devices, the possible causes, and the steps to follow to solve them.

| lssue                                                                                       | Possible causes                                                                                                    | Steps to follow                                                                                                    |  |  |  |  |
|---------------------------------------------------------------------------------------------|----------------------------------------------------------------------------------------------------|----------------------------------------------------------------------------------------------------|--|--|--|--|
|                                                                                             | Serial Communication issues                                                                                         |                                                                                                    |  |  |  |  |
| Communication<br>with the Serial<br>device cannot be<br>established                         | <ul> <li>Modbus<br/>communication not<br/>enabled on slave<br/>device</li> <li>Improper RS485<br/>wiring</li> </ul> | <ul> <li>Check the port and device<br/>communication settings both on<br/>eConf and the device itself.</li> <li>Ensure the Modbus communication<br/>is enabled on the devices if<br/>applicable.</li> <li>Ensure the RS485 wires are shielded<br/>twisted pairs.</li> <li>Check the connectivity of the RS485<br/>wires.</li> </ul>                                                                                                    |  |  |  |  |
| Communication<br>with the Serial<br>device is<br>intermittent                               | - Neglected RS485<br>wiring                                                                                         | <ul> <li>Ensure the RS485 cables are correctly inserted and fixed in the pins.</li> <li>Check that the RS485 cables are correctly stripped and protected by the sheathing to the pins.</li> <li>Check that the distance for serial communication is less than 1000m.</li> <li>Add a termination resistance (120 Ohm) on each end of the RS485 line.</li> <li>Please refer to the <u>Device Connection &amp; Configuration document</u>, for specific instructions.</li> </ul> |  |  |  |  |
|                                                                                             | Ethernet Commur                                                                                                    | ication issues                                                                                                    |  |  |  |  |
| Communication with<br>the device through<br>Ethernet cannot be<br>established               | - Modbus<br>communication<br>not enabled on<br>slave device                                                         | <ul> <li>Check the port and device<br/>communication settings both on<br/>eConf and the device itself.</li> <li>Ensure the Modbus<br/>communication is enabled on the<br/>devices if applicable.</li> </ul>                                                                                                    |  |  |  |  |
| Communication with - IP address<br>he device through conflict<br>Ethernet is<br>ntermittent |                                                                                                    | <ul> <li>Ensure no IP address is used more<br/>than once.</li> <li>Please refer to the <u>Device Connection &amp;</u><br/><u>Configuration document</u>, for specific<br/>instructions.</li> </ul>                                                                                                    |  |  |  |  |

| Issue                                                                                                    | Possible causes                                                                 | Steps to follow                                                                                                    |
|----------------------------------------------------------------------------------------------------|---------------------------------------------------------------------------------|----------------------------------------------------------------------------------------------------|
|                                                                                                    | Internet Commun                                                                 | ication issues                                                                                                    |
| Local internet access<br>fails                                                                                                    | Local internet<br>network<br>configuration invalid                              | • Please refer to <u>the note on step 3</u> , for wired internet connection configuration.                                                                                                    |
| Wireless internet<br>network fails                                                                                                    | SIM card contract<br>invalid                                                    | <ul> <li>The GSM/3G kit is pre-embedded<br/>in the Central Computing Unit.<br/>You also need a SIM card with a<br/>subscription to a valid "data"<br/>contract.</li> <li>Please refer to paragraph 2.1. Option A<br/>for more details.</li> </ul>       |
|                                                                                                    | Reboot / Sta                                                                    | rt issues                                                                                                    |
| Elum Controller reboots<br>when switching from<br>"On grid - Grid<br>connected mode" and<br>to "Off grid - Genset<br>connected mode". | <ul> <li>Unstable power<br/>source</li> <li>Incorrect UPS<br/>wiring</li> </ul> | <ul> <li>The power source supplying the Datalogger / Controller must be taken from the load side, to ensure a continuous power supply constantly.</li> <li>If a UPS is used, the power source of the UPS must follow the same rule as above.</li> </ul> |
| Elum Controller reboots<br>when switching from<br>"Off grid - Genset<br>connected mode" to<br>"On grid - Grid<br>connected mode".     |                                                                                 | For ePowerControl ES and MC, the use of a UPS is mandatory.                                                                                                    |

| Issue Possible causes                                                                  |                                                                                                    | Steps to follow                                                                                                    |  |  |  |
|----------------------------------------------------------------------------------------|----------------------------------------------------------------------------------------------------|----------------------------------------------------------------------------------------------------|--|--|--|
|                                                                                        | Reverse power protection issues                                                                                                    |                                                                                                    |  |  |  |
| Wrong breaker<br>control<br>Breaker control fails                                      | <ul> <li>Missing Reverse<br/>power protection<br/>relay</li> <li>Incorrect<br/>configuration of the<br/>Reverse power<br/>protection relay</li> </ul> | <ul> <li>ePower Control is NOT an electrical protection. It does not replace an adequate protection of diesel generators against power reversal.</li> <li>Please install a dedicated Reverse power protection relay, or a genset controller integrating the reverse current protection function.</li> <li>Please refer to the manufacturer documentation for proper configuration of the relay.</li> </ul> |  |  |  |
|                                                                                        | Power meter read                                                                                                    | ding issues                                                                                                    |  |  |  |
| Power meter<br>monitoring values are<br>incorrect                                      | Incorrect Power<br>meter VTs/CTs ratios                                                                                                    | <ul> <li>CT ratio: Can be obtained by dividing the primary current by the secondary current.</li> <li>VT ratio : Can be obtained by dividing the primary voltage by the secondary voltage.</li> </ul>                                                                                                    |  |  |  |
| Cos phi is incorrect,<br>All the other power<br>meter monitoring<br>values are correct | Incorrect Power<br>meters VTs/CTs<br>wiring                                                                                                    | <ul> <li>Rearrange CTs and VTs wiring by respecting phases order.</li> </ul>                                                                                                    |  |  |  |
| Power meter<br>monitoring values<br>signs are incorrect                                | Negative power<br>monitoring not<br>enabled on grid<br>meter                                                                                          | <ul> <li>The meter must be a bidirectional one.</li> <li>Check the configuration of the power meter (measurement type).</li> <li>Check the CTs installation, which must match the current direction.</li> <li>Please refer to the manufacturer documentation for proper configuration of the relay.</li> </ul>                                                                                             |  |  |  |

More Resources are available on: <u>www.elum-energy.com</u> For more details, you can contact our customer service team at <u>support@elum-energy.com</u>..